## Trying to enrol in an online course?

Follow the steps below, if you are having any issues **Contact FFM Support**.

1. Login to LaDIS. Once logged in, if you have a Login Switch option, select **Student** (i.e. not Trainer or Administrator).

2. Go to **Search for a Course** menu option.

3. In the Select a Category field, select Online Courses. Click on Find Course.

4. Double click the course you wish to complete, in this case, it is Basic Wildfire Awareness or Tree Hazard Awareness.

5. Select the appropriate Schedule of the Course (eg. 1/1/2021 - 31/12/2021) and click **Book Course**.

6. On the **Confirmation Enrolment Page**, enter your USI if you haven't yet added it to your account and click on "Verify USI" once the USI has successfully verified a message box will appear that states "USI Matched".

7. Tick the two tick boxes regarding Terms and Conditions and Prerequisites. Then click on **Finalise Enrolment**.

8. You will be prompted to complete the details on the **Post Registration Details Page**. Click on **Update** when you have completed the details.

9. Your enrolment will be pending approval and may take 2 – 4 business days to be approved. You will receive an email to advise you when your enrolment has been approved.

10. Click on the **Online Course** menu option.

11. Under the **Online Course** menu option. Find the Online Course and click on **Launch**.

12. Activate Adobe and allow pop-ups if prompted.

13. Once you have passed the Assessment, click on the '>' at the bottom right hand corner.

14. On the Conclusion Page, click on **Submit your Result** . You may have to activate Adobe Acrobat and/or allow pop ups.

15. You will be taken back to the **Training Records Tab**. Click on **Training Records** and then on **Print Certificate**. Click on the **Print AQF Certificate** 

16. Once a certificate is printed, it is saved in the student's folder under the **Library Tab > Library > Certificates.** 

If you would like to check if your LaDIS **Training Profile** has been updated after completing the BWA Course online follow these steps:

- 1. From the LADIS home page in your account, click on the **Training Records** menu option, then select **Training Profile**.
- 2. The Training Profile contains a series of sections that display your training and capability history. All information displayed in the Training Profile tab is **read only**.

3. For more information about your Training Profile, see the My Training Profile QRG

Updated 3/12/2021